SS\_WNT.EXE:

ENSONIQ Soundscape driver for Windows NT Driver version 1.09

PLEASE NOTE: This driver is for the Soundscape card SNDCRD002AAWW, SNDCRD002ABWW SNDCRD006AAWW, SNDCRD006ABWW, and SNDCRD006ACWW only. This driver is **NOT** compatible with the SoundscapeVIVO SNDCRD006ADWW card. If you are unaware of which Soundscape card you own, please contact Gateway technical support before installing these drivers.

PLEASE NOTE#2: This file contains drivers only. There are no applications provided for use under Windows NT. To play .WAV and .MID files under Windows NT, use the Microsoft provided applications, Media Player, Sound Recorder, and Volume Control.

Installation \*\*\*\*\*

## To install the driver:

- 1. Open the Control Panel, select drivers.
- 2. Select Add and then Unlisted or Updated driver
- 3. Click on browse and select the location where you extracted the downloaded driver
- 4. Click on OK and then OK again
- 5. Choose ENSONIQ Soundscape and click on OK

The system will copy the required files and then prompt you to restart your system.

## To configure the driver:

- 1. Open control panel and select drivers.
- 2. Scroll to ENSONIQ Soundscape and click on setup

From here, you are able to modify the resources that your Soundscape card is using.

PLEASE NOTE: Windows NT is NOT a plug and play operating system and therefore can not automatically adjust resources to fit the Soundscape card into your system. To resolve resource conflicts, you will need to map out the resources of other components is your system and then make the necessary changes to the jig saw puzzle.